# R200智慧屏产品说明书

产品说明书

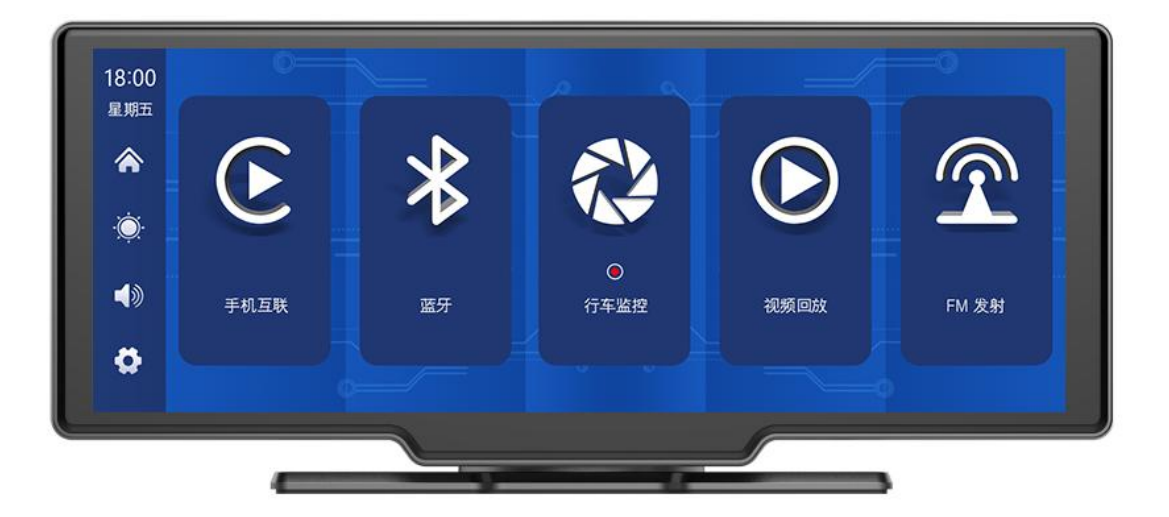

| —, | 产  | 品概述3             |
|----|----|------------------|
| Ξ、 | 产, | 品组成清单4           |
| Ξ、 | 产  | 品参数5             |
| 四、 | SD | )卡规格要求7          |
| 五、 | 接  | 线说明              |
| 六、 | 摄  | 像头安装9            |
| 七、 | 界  | 面说明10            |
|    | 1、 | 手机互联11           |
|    |    | A. Apple CarPlay |
|    |    | B. HiCar         |
|    |    | C. CarLife+      |
|    |    | D. 蓝牙音乐15        |
|    | 2、 | 蓝牙16             |
|    | 3、 | 行车记录仪17          |
|    | 4、 | 视频回放18           |
|    | 5、 | FM 发射19          |
|    | 6、 | 设置               |
|    |    | A. 一秒一拍          |
|    |    | B. 倒车控制24        |
|    |    | C. 语音控制:         |

# 一、产品概述

T86DVR 10.26 通过安装在车身内/外部的 2 个广角摄像头,同时采集车辆周围的影像,实时传送到一体机上。借助此系统,驾驶员可以直观地看到车辆周围的障碍物和行人,有效减少刮蹭、碰撞、陷落等事故的发生。本产品能够把所有行车 画面记录下来,避免"刮瓷"纠纷。

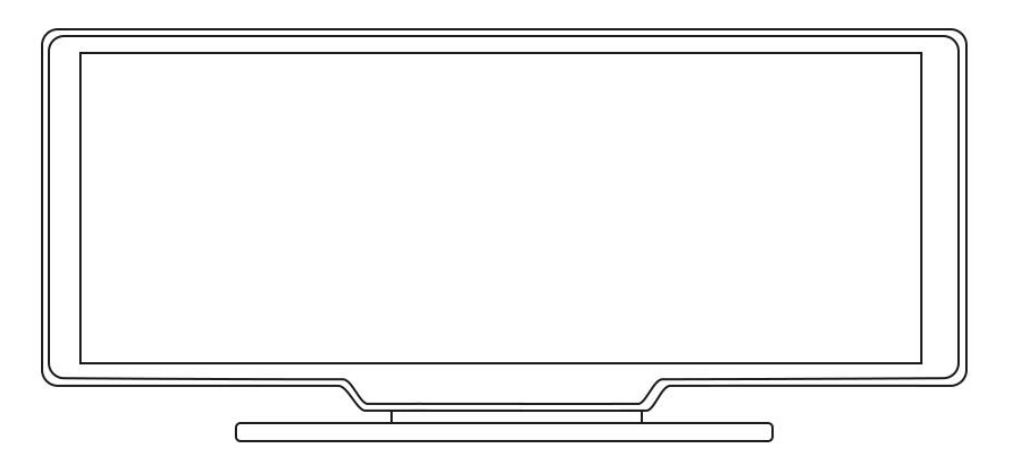

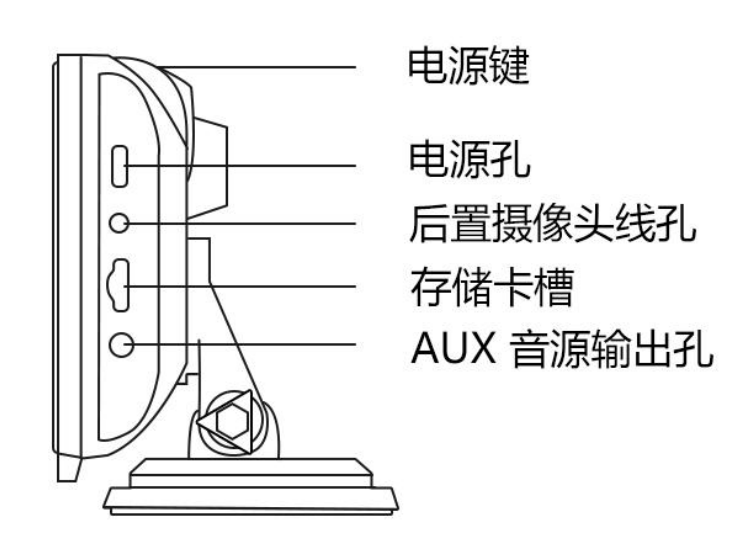

二、产品组成清单

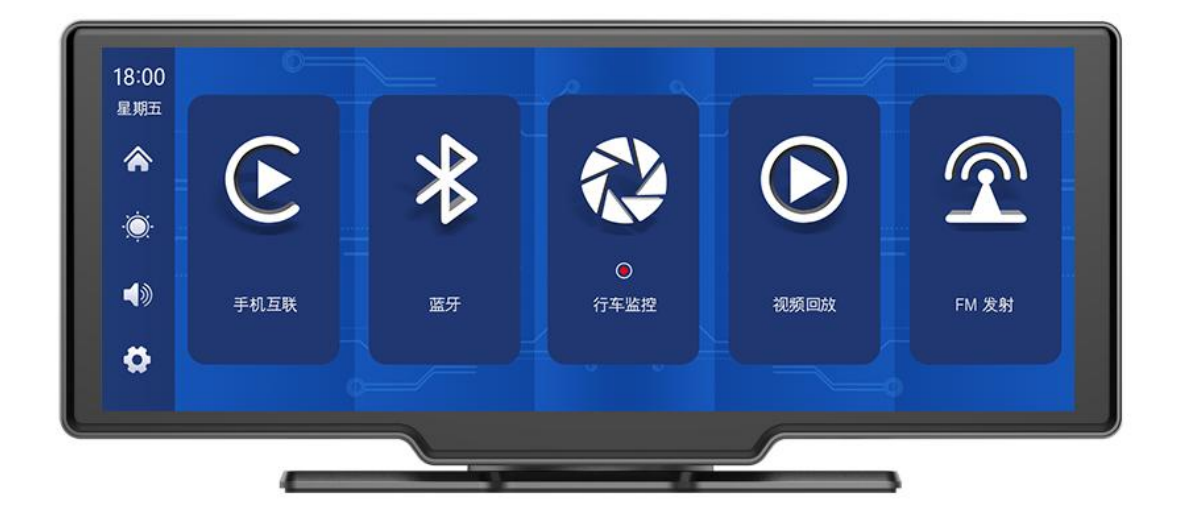

#### 产品配件清单

| 名称           | 图示 | 说明                                                                          | 数量 |
|--------------|----|-----------------------------------------------------------------------------|----|
| 主机           |    | 10.26 寸高清显示(1600∗600)/2 路摄像<br>头接口/触摸控制/蓝牙/WIFI/FM 发射/SD<br>卡录像/Type C 接口供电 | 1  |
| 电源线          |    | Type C 电源线/7-32V/3A 电流/一体线/点<br>烟器取电                                        | 1  |
| 后拉摄像头        |    | AHD 高清(1080P)/4PIN 宝马头                                                      | 1  |
| 后拉耳机头<br>延长线 |    | 后拉耳机线/6 米/2.5mm 耳机头+4PIN 宝<br>马头/双屏蔽/带倒车线                                   | 1  |
| 摄像头延长<br>线   |    | 后视/10 米/宝马头/一公一母/双屏蔽/4 芯                                                    | 1  |

| 项目       | 功能简介  | 性能指标                           |
|----------|-------|--------------------------------|
|          | 提作语言  | 简体中文/繁体中文/英文/俄文/西班牙文/法         |
| 乏体       | 採TF店台 | 文/德文/意大利语/葡萄牙语                 |
| <u> </u> | 操作界面  | 图形化菜单操作                        |
|          | 操作方式  | 触摸                             |
|          | 视频输入  | 2路高清视频输入                       |
| 视频输入     | 录像方式  | 默认开机录像,不漏秒                     |
|          | 录像格式  | 2K H.264 视频,2 路视频分开保存          |
|          | 实时显示  | 10.26 寸高清 IPS 屏,1600*600       |
| 视频显示     | 本机回放  | 本地播放,随时查看                      |
|          | 屏幕保护  | 可设置 1 分钟/5 分钟/关闭               |
| 网左日一     | 倒车显示  | 自动切换到后路视图                      |
| 倒牛並不<br> | 倒车线调整 | 调整倒车线,适配各种车型                   |
|          | WIFI  | 支持苹果 Carplay、Hi Car 和 CarLife+ |
| 智能互联     | 蓝牙    | 支持蓝牙播放音乐                       |
|          | FM    | 支持 FM 发射,连接车上收音机               |
| 录像存储     | SD卡   | CLASS10 U1,最大支持 256GB          |
|          | 麦克风   | 支持麦克风录音,菜单可设置关闭                |
| 音频部分     | 语音控制  | 支持语音控制,菜单可设置关闭                 |
|          | AUX   | 音频输出接口,可以通过车载音响播放音频            |

| 中迈到八      | 电源输入 | 降压线支持 7-32V 宽电压,具有车规级浪涌、 |
|-----------|------|--------------------------|
| 电源即分      |      | 过载、过压、欠压、短路等电源保护电路       |
| 整机功耗 2路录像 |      | 小于 10W (屏幕显示, 2 路摄像头录像)  |
|           | 工作温度 | -20~65 度                 |
|           | 散热方式 | 被动散热                     |
| 其他        | 视频时长 | 视频录制时长可设置                |
|           | 画面镜像 | 两路画面分别支持镜像显示,菜单可设置       |
|           | 车牌设置 | 支持                       |

## 四、 SD 卡规格要求

SD 卡的质量对录像稳定性影响很大,为了能安全记录视频,请选用大品牌的 SD 卡如闪迪、金士顿、东芝,三星。速度认证至少要能达到 Class10,最大支持到 256GB。

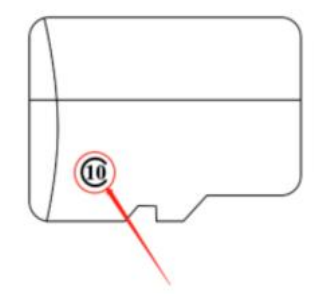

# 五、接线说明

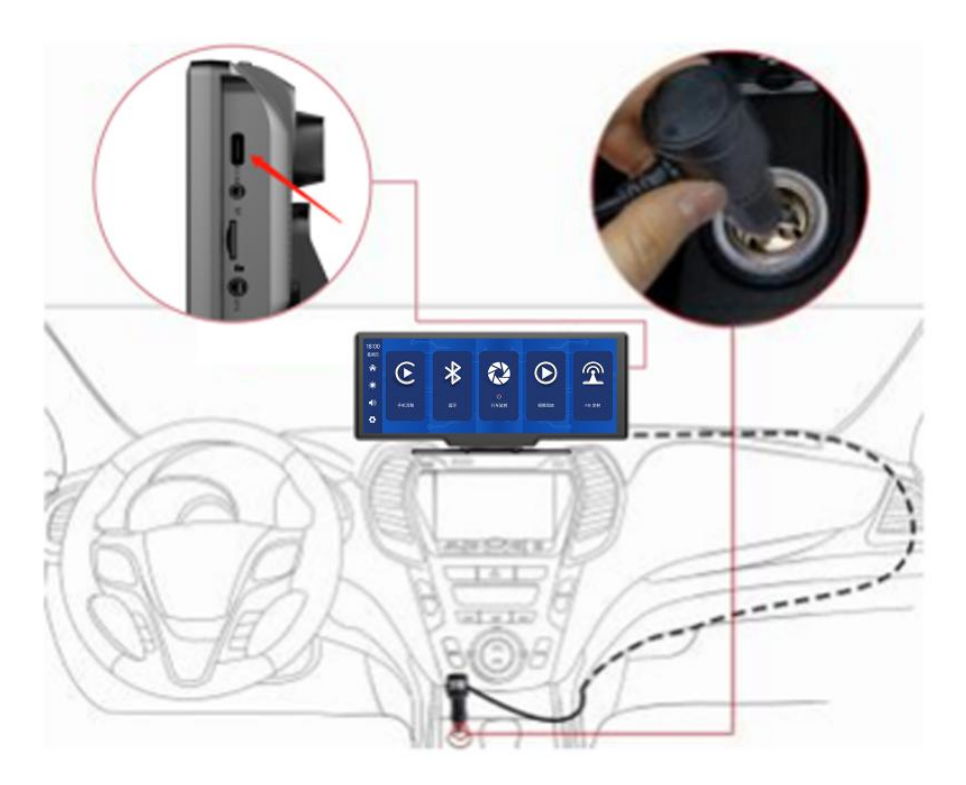

详细说明如下:

| 序号 | 接口        | 说明                    |
|----|-----------|-----------------------|
| 1  | Type C 接口 | 主板供电接口                |
| 2  | 点烟器       | 点烟器直接取电;              |
|    |           | 注意:请使用产品标配点烟器。如果您不使用  |
|    |           | 我们的原装充电器,需要购买符合标准的优质  |
|    |           | 香烟充电器,否则容易因电压和热量不足而损  |
|    |           | 坏机器或造成其他伤害,FM 发射功能也无法 |
|    |           | 正常工作。                 |

# 六、摄像头安装

后拉摄像头:定位钻孔,在车牌附件找到合适的安装位置,用笔标记然后钻出适合大小的螺丝孔。

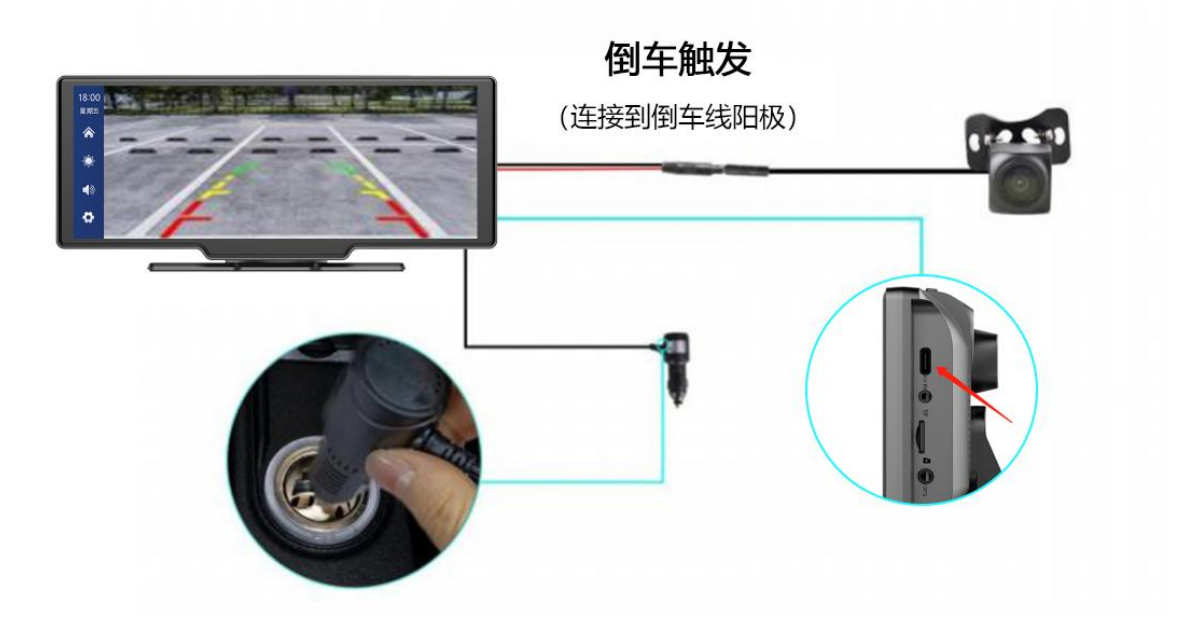

# 七、界面说明

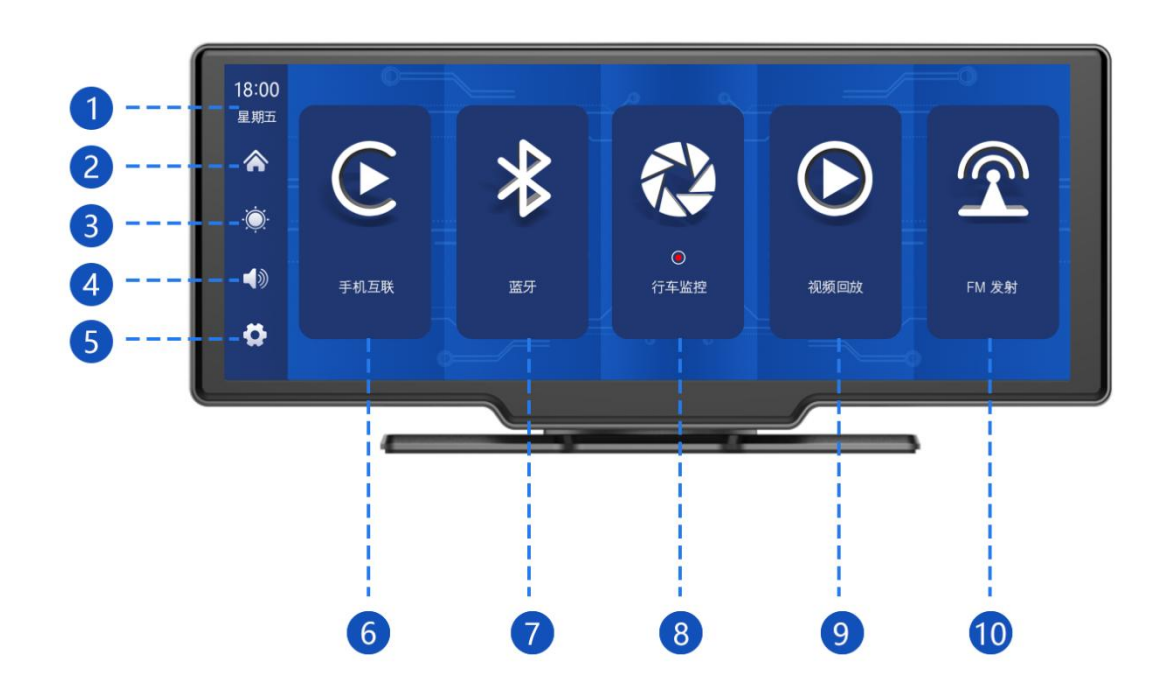

- ① 时间和日期:显示当前时间和日期
- ② 首页按钮:点击返回首页
- ③ 亮度键: 点击调节屏幕亮度
- ④ 音量键: 点击调节音量
- ⑤ 设置按钮: 点击跳转设置界面

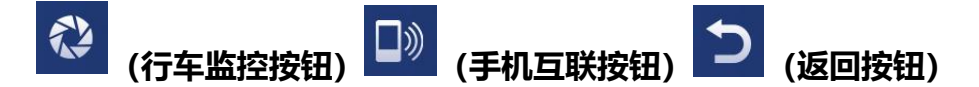

- ⑥ **手机互联**: 各种型号的手机和车机投屏连接
- ⑦ 蓝牙: 点击进入蓝牙连接界面
- ⑧ 行车监控: 点击进入录像界面
- **⑨ 视频播放:**点击可在视频屏幕上查看视频
- ⑩ FM 发射:开启时,设备将声音传输到原车

### 1、 手机互联

### A. Apple CarPlay

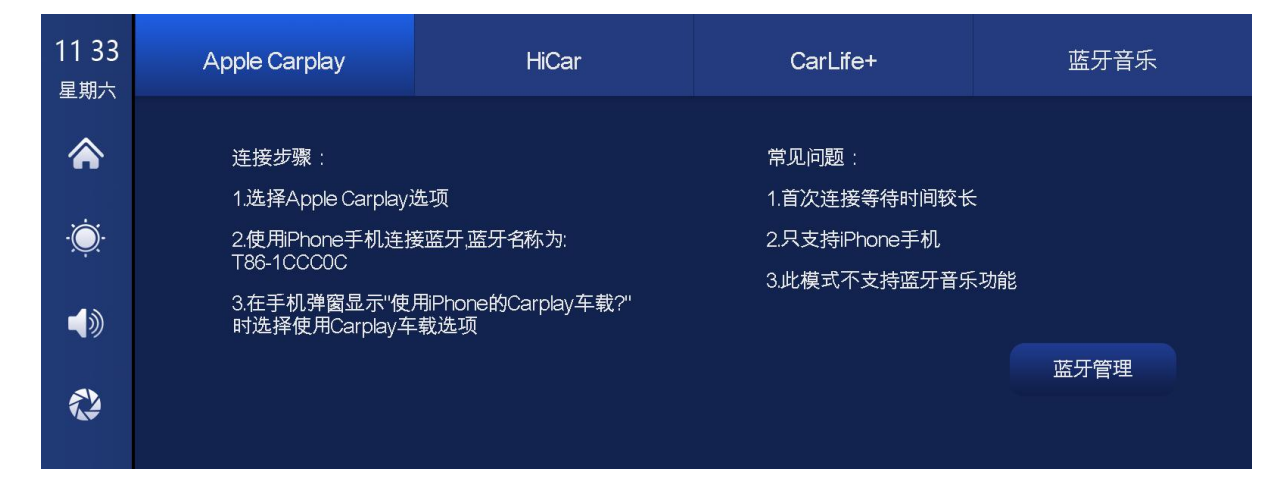

如上图所示,点击【Apple CarPlay】按钮,进入无线 Apple CarPlay 界面,点击该 界面的【蓝牙管理】选项,用手机连接蓝牙后,即可开启应用。

(Apple CarPlay 选项仅支持苹果手机,关闭手机 WiFi 按钮即可断开)

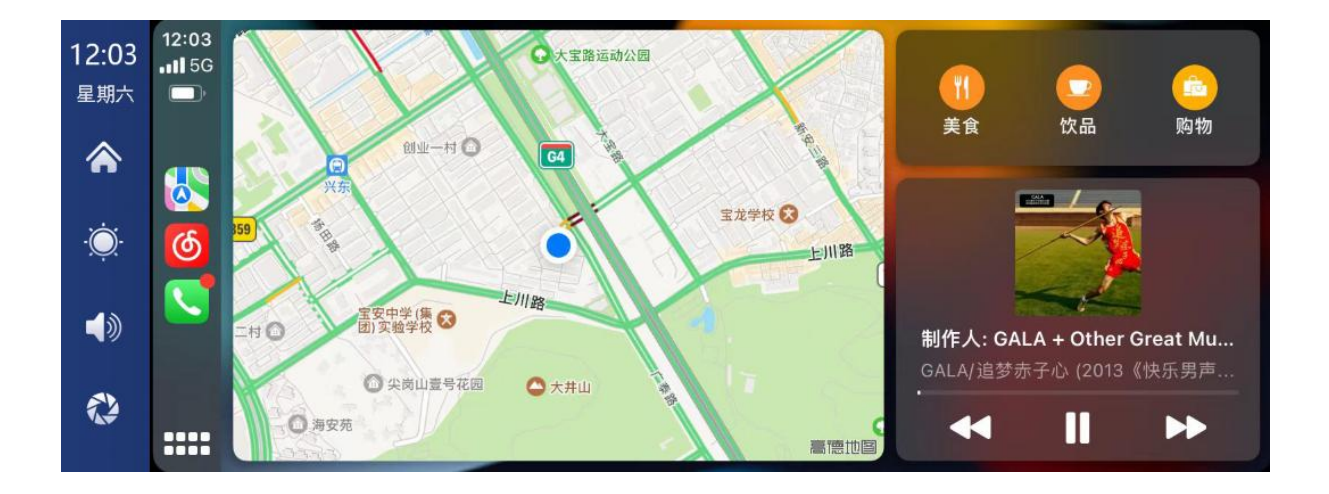

#### B. HiCar

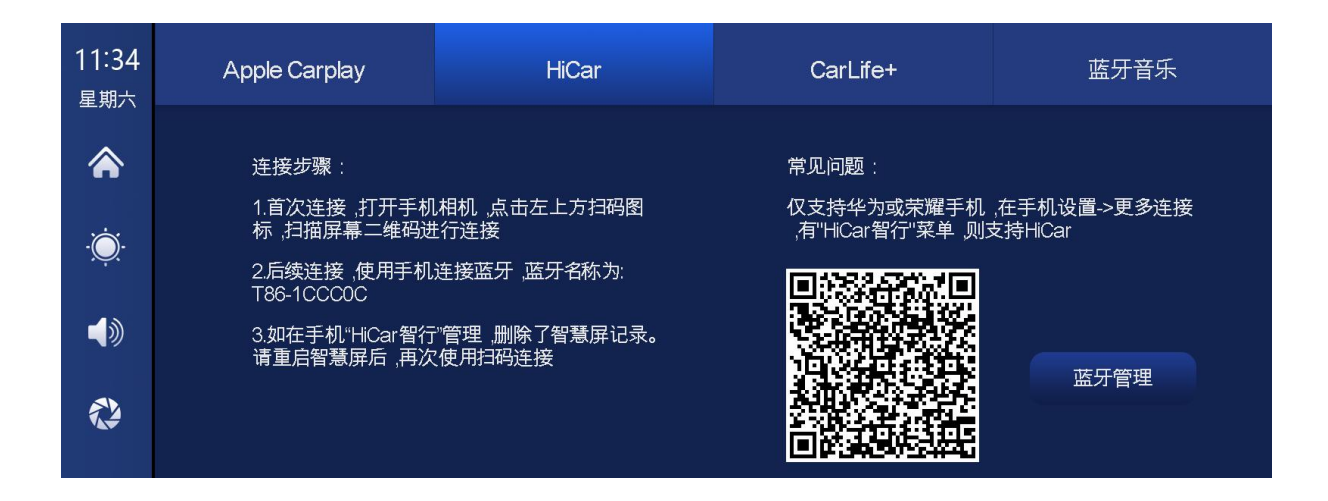

如上图所示,点击【HiCar】按钮,进入HiCar模式后

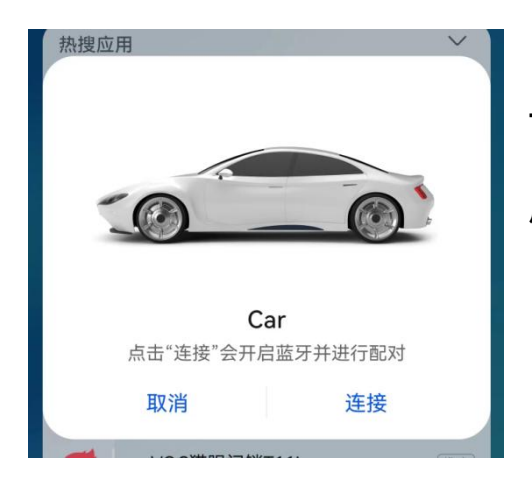

**首次连接**:在手机桌面下滑,点击搜索框的扫码, 用手机扫描机器上的二维码连接,按手机提示选择 【连接】按钮,即可连接。

| 允许自动连接 Hi                             | Car智行?            |  |
|---------------------------------------|-------------------|--|
| 通过 USB 线或蓝牙连<br>自动建立 HiCar智行          | Ē接"智慧屏"时,会<br>连接。 |  |
| 此功能会自动开启手机蓝牙、WLAN、位置信<br>息,手机锁屏时仍可使用。 |                   |  |
| 暂不                                    | 允许                |  |
| 一一 一日 北南地 人。                          | *******           |  |

并且需要在手机弹出(允许自动连接 HiCar 智行?) 时,点击【允许】按钮。下次连接时无需扫码,连 接蓝牙即可。

后续连接: 使用手机连接蓝牙。蓝牙名称: T86-XXXXXX

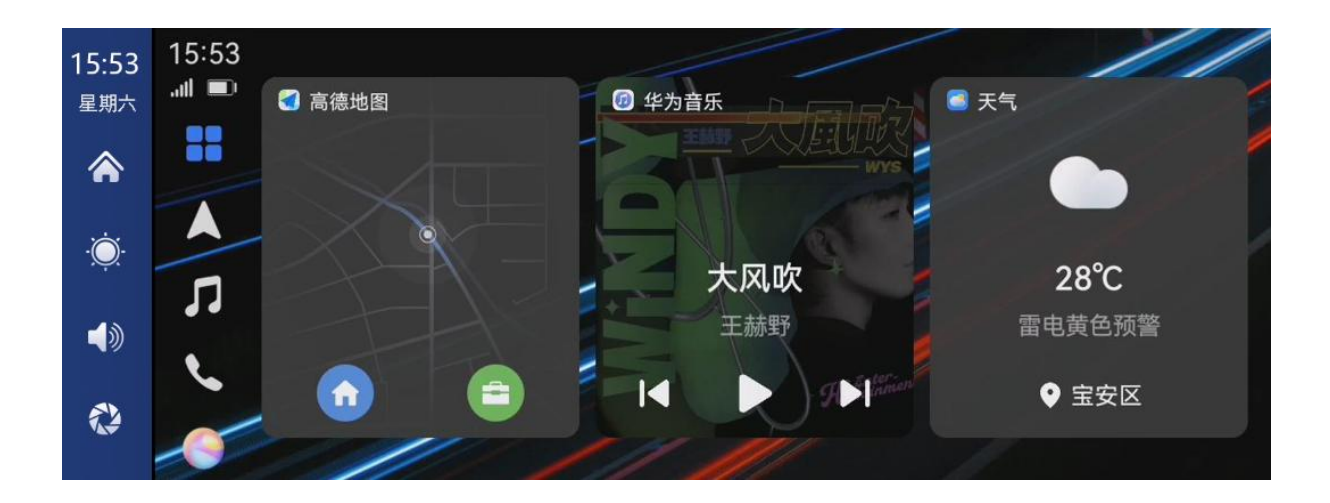

注: 仅支持华为或荣耀手机,具体型号请参考华为或荣耀手机官网。在手机设置的【更 多连接】里有【HiCar 智行】菜单的,则支持 HiCar 功能。

进入手机通知栏,点击 "HiCar 智行" 通知的【断开连接】按钮即可断开投屏

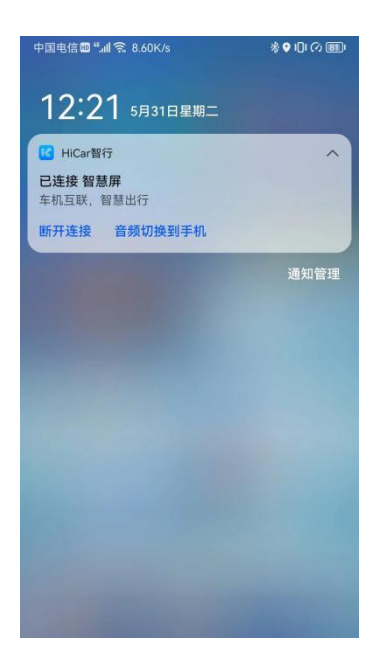

#### C. CarLife+

| 11 34<br>星期六 | Apple Carplay                            | HiCar | CarLife+                              | 蓝牙音乐      |
|--------------|------------------------------------------|-------|---------------------------------------|-----------|
| <b>ک</b>     | 连接步骤:<br>1.选择CarLife+选项<br>2开启手机热点       |       | 常见问题:<br>1.首次连接等待时间较长<br>2.此模式不支持蓝牙音乐 | :<br>- 功能 |
|              | 3.点击连接网络按钮,选择对应WIFI连接,启动<br>CarLife+手机应用 |       | 连接网络                                  | 蓝牙管理      |
|              |                                          |       |                                       |           |

如上图所示,点击【CarLife+】按钮,进入无线 CarLife+界面后,用手机连接蓝牙, 再打开手机的个人热点,并点击该界面的【连接网络】选项,成功连接热点后在手机 端打百度 CarLife+软件,即可开启应用。

#### (关闭手机热点即可断开)

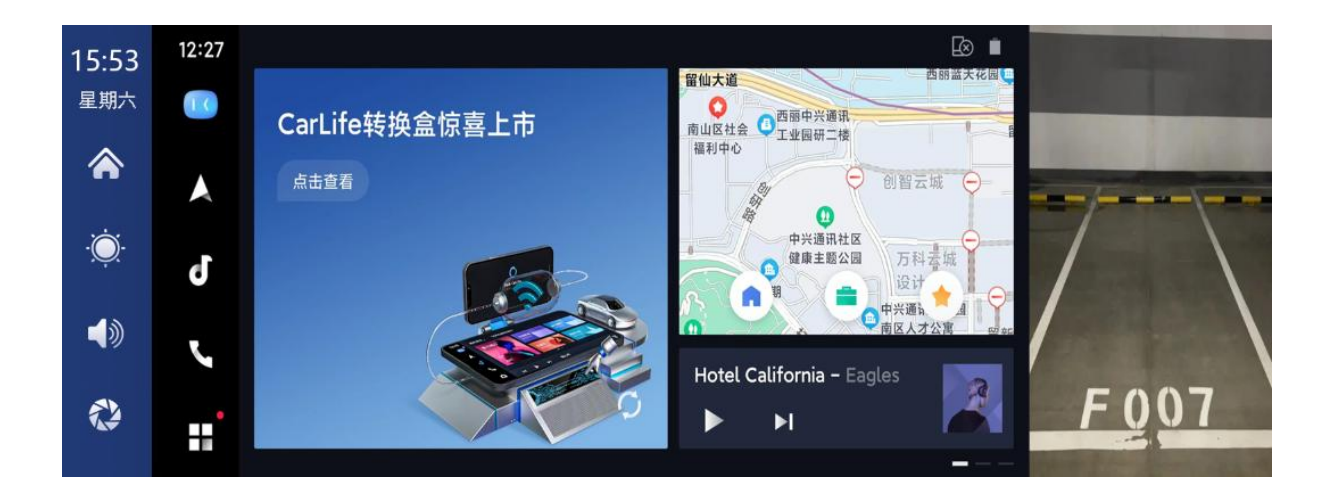

#### D. 蓝牙音乐

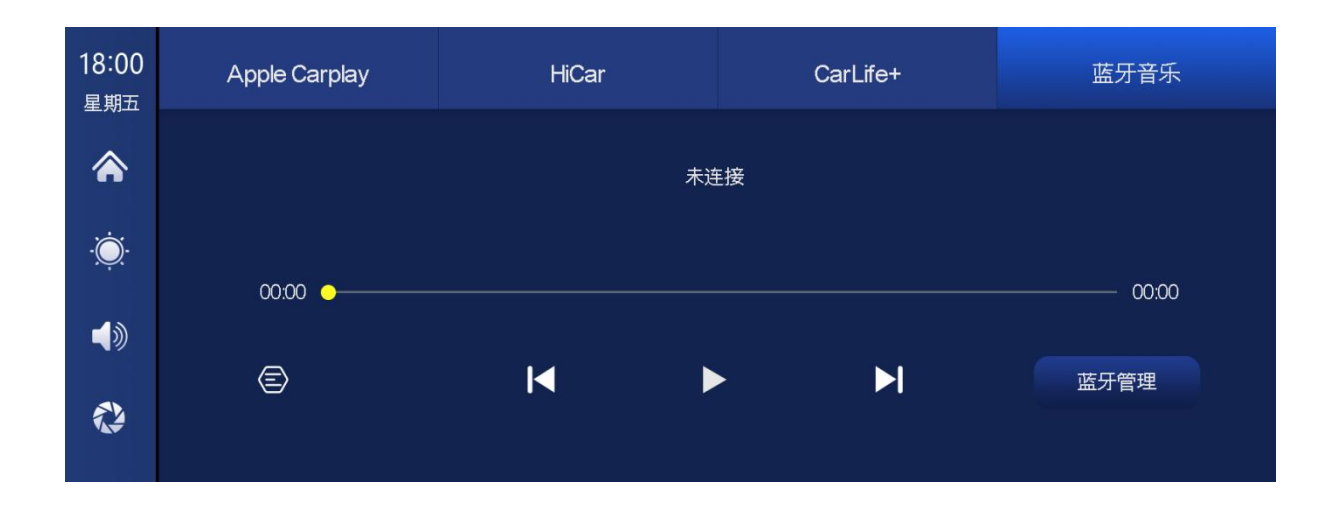

先选择【蓝牙音乐】选项,然后打开手机蓝牙。 点击界面上的【蓝牙管理】选项, 在手机上面,连接后视镜的蓝牙 T86-xxx,即可开始播放音乐。

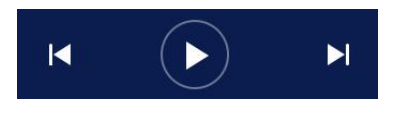

按钮分别对应"上一首""播放/暂停""下一首"

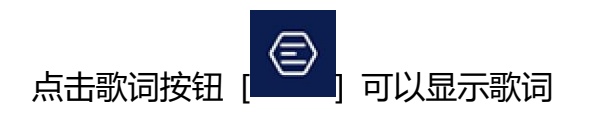

### 2、 蓝牙

| 18 08<br>星期五 | 3                 |                     |              |         |
|--------------|-------------------|---------------------|--------------|---------|
|              |                   | 设备名称:               | T86-1CCC0C 🗡 |         |
|              |                   | 蓝牙开关:               |              |         |
| - <u>Q</u>   |                   | 远程设备:               | 未连接          |         |
|              |                   | 断开连接:               |              |         |
| Ð            |                   |                     |              |         |
| 女            | -<br>叩上图,进入蓝牙界面后, | 点击开启蓝羽              | 开按钮[]。页面会    | 显示设备名称, |
| 如: 「         | T86-1CCCOC,点击修改   | <sub>安钮 [</sub> ご ] | 修改设备的蓝牙名称。   |         |
| 2/           | 出权共力带工的纪女力和       | <b>佐安氏中丘</b>        | 今山和王坦的洪田还仅有到 | 。 这时候就可 |

选择带有蓝牙的设备名称,连接成功后会出现手机的远程设备名称。这时候就可以播放手机音乐等功能了。

连接蓝牙后,即可使用通话功能:

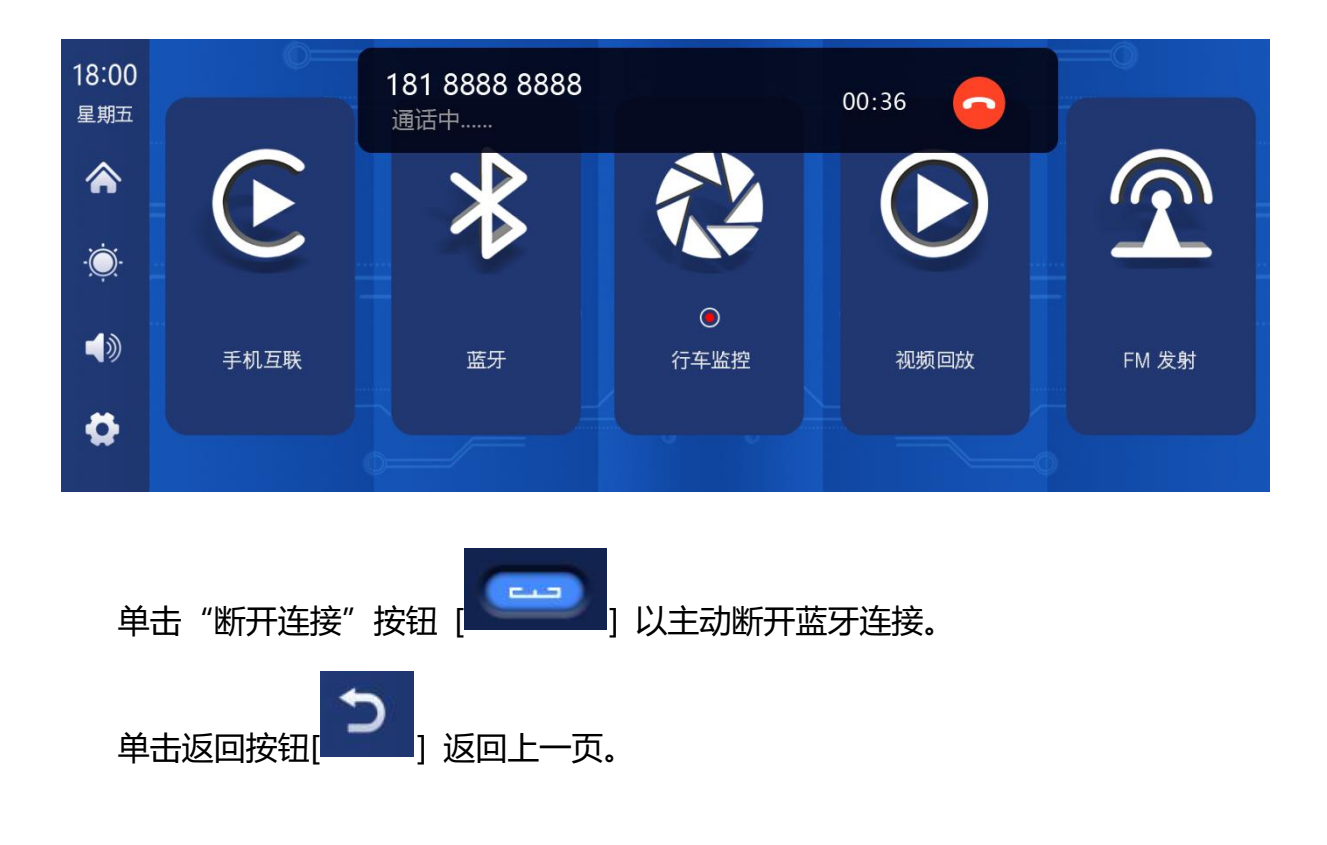

## 3、 行车记录仪

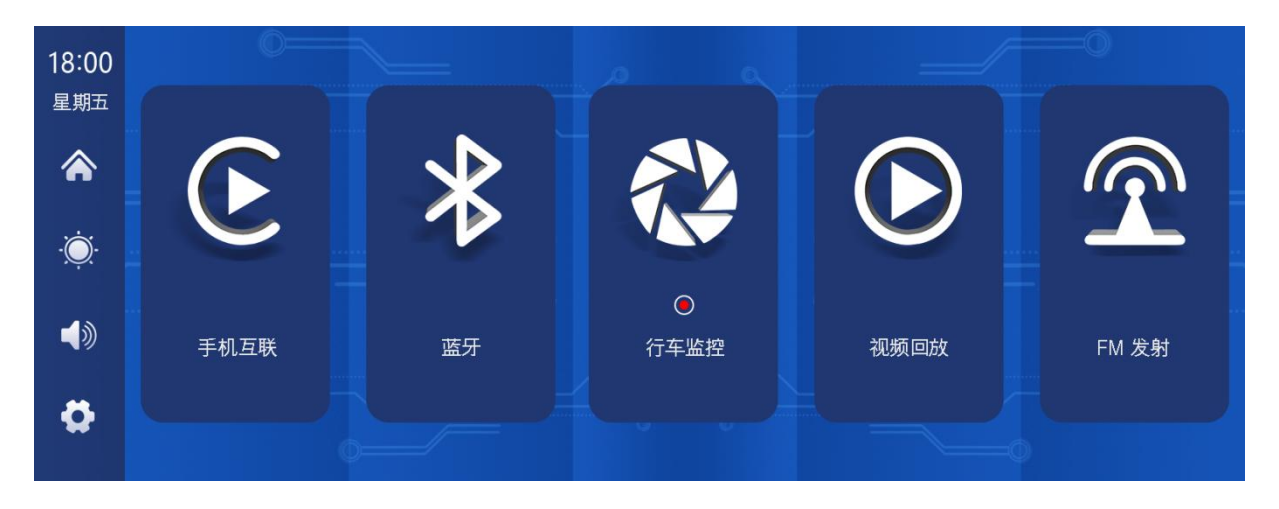

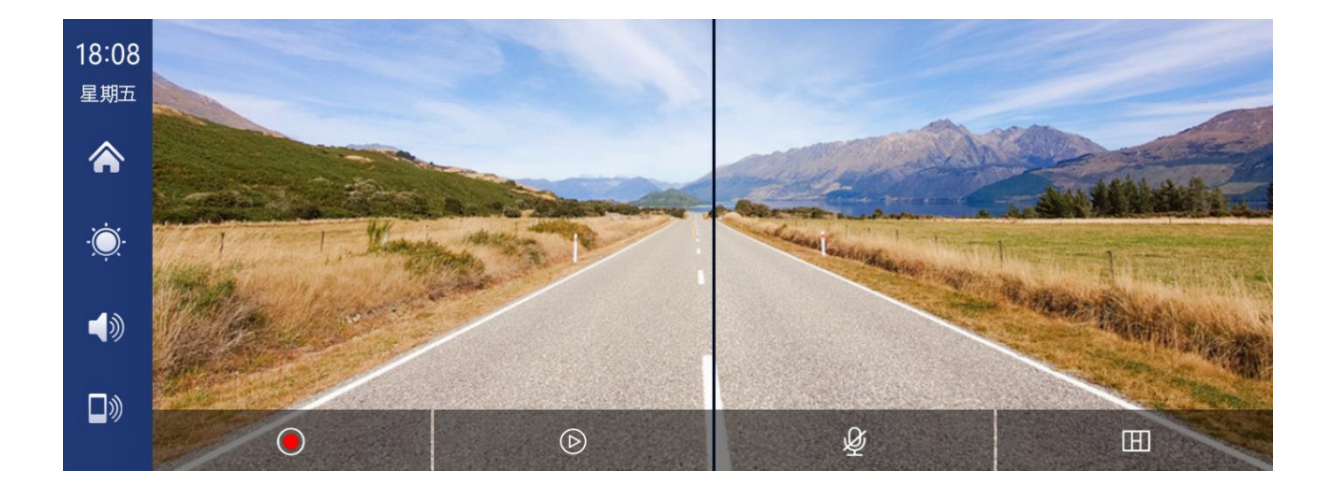

| • | 点击开始录像,再次点击关闭录像。 |
|---|------------------|
| D | 点击可以查看回放视频。      |
| Ý | 点击可以开启或关闭录像声音。   |
| E | 点击可以切换摄像头分布画面。   |

### 4、 视频回放

如上图,点击【回放】按钮,进入视频回放界面。

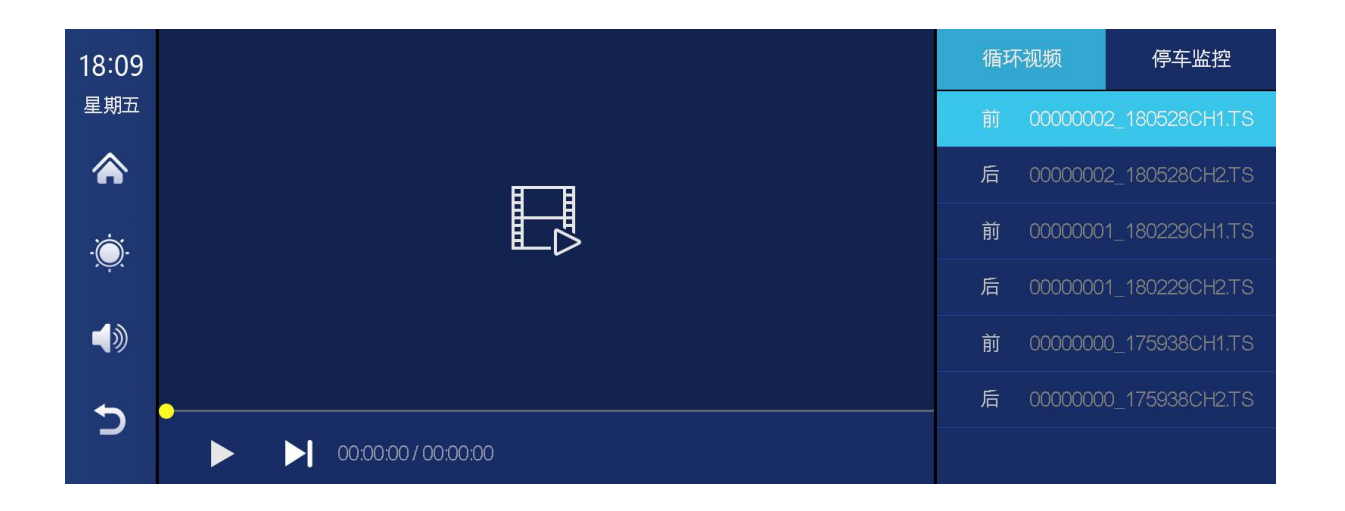

点击右侧任意视频可查看【循环视频】或【停车监控】视频。

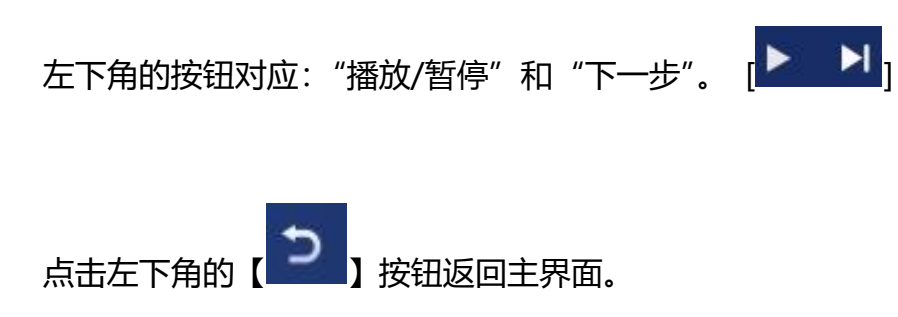

## 5、 FM 发射

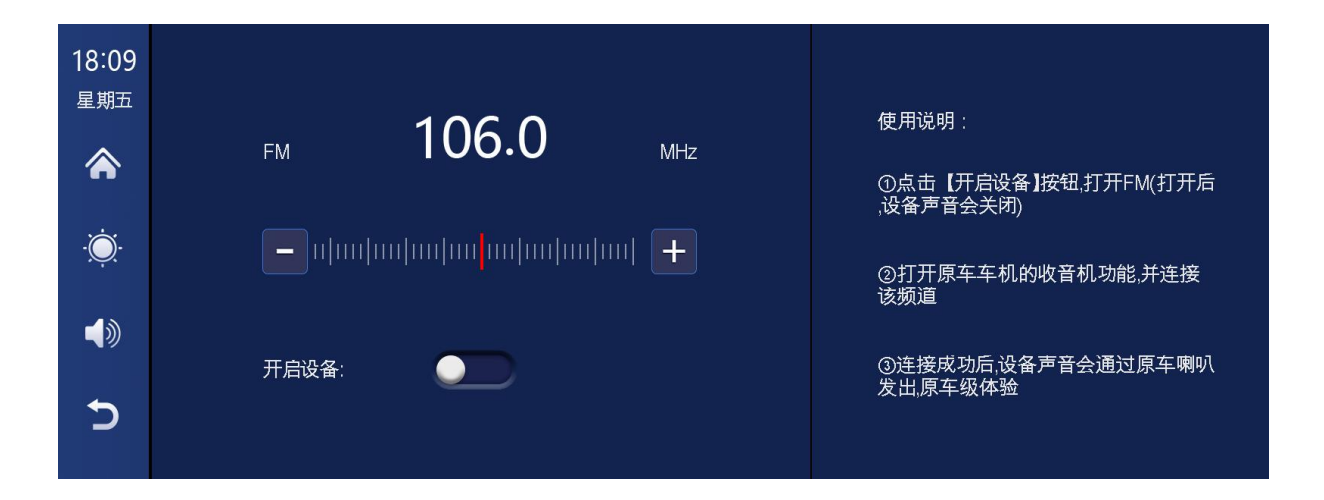

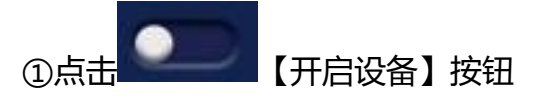

②选择要发射的频段,例如 FM 106.0 MHZ

③车上收音机也调整接受频段到 FM 106.0 MHZ

④车上收音机即可连接上系统的 FM 发射信号。

FM 发射连接成功后,所有声音将会发送至原车喇叭播放。

(不使用原装电源线会导致调频发射信号变差或无法使用功能。)

## 6、 设置

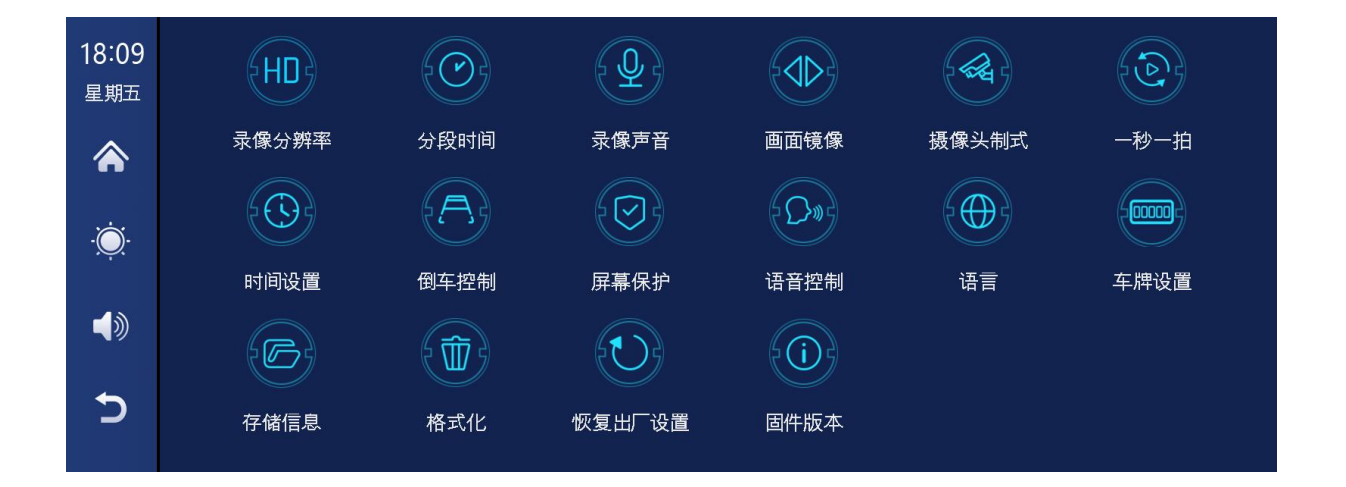

| lcon                                     | specification                                             |
|------------------------------------------|-----------------------------------------------------------|
| 日の日本の日本の日本の日本の日本の日本の日本の日本の日本の日本の日本の日本の日本 | 点击【录像分辨率】进入录像分辨率的设置:分辨<br>率选择 720P/1080P                  |
| 分段时间                                     | 点击【分段时间】进入视频分割时间设置:<br>视频分段时间可选:2分钟/3分钟/5分钟。<br>系统默认为3分钟。 |
| 泉像声音                                     | 单击【录像声音】输入设置:<br>您可以选择关闭或打开。                              |
| 画面镜像                                     | 单击【画面镜像】进入设置:您可以选择关闭或打开。<br>此选项使客户更容易灵活安装摄像头。             |

|                  | 单击【摄像头制式】输入设置:支持 720P 和 1080P。 |
|------------------|--------------------------------|
|                  | 两种系统,选择标准相机系统。                 |
|                  | 注意:选择不相关的摄像头系统将导致显示和视频图像异常。    |
| 摄像头制式            | 如果摄像头显示屏或颜色异常,请检查是否选择了相应的摄     |
|                  | 像头系统。                          |
| <b>一秒一拍</b> (选配) | 请参阅以下说明。                       |
|                  | 单击【时间设置】输入设置:                  |
|                  | 单独设置:年/月/日/时/分/秒               |
| 时间设置             |                                |
| 倒车控制             | 请参阅以下说明。                       |
|                  | 单击【屏幕保护】进入设置:                  |
|                  | 屏幕保护程序可设置为:关闭 / 1 分钟 / 5 分钟    |
|                  | 当设置1分钟或5分钟后,系统无操作相应的时间,屏幕会     |
| 屏幕保护             | 自动熄灭。进入屏保后,再按 power 电源键或者点击屏幕任 |
|                  | 意位置,即可点亮屏幕。                    |
| です。              | 请参阅以下说明。                       |

| 语言               | 点击【语言】进入设置:语言可设置:简体中文/繁<br>体中文/英文/俄文/西班牙文/法文/德文/意大利语/<br>葡萄牙语<br>点击【车牌设置】进入设置:输入对应的车牌号码      |
|------------------|----------------------------------------------------------------------------------------------|
| 车牌设置             | 例如:粤 A88888<br>确认保存设置,在录像文件水印中,就会自动显示对应的车<br>牌号码。                                            |
| 存储信息             | 点击【存储信息】进入菜单:可以查看 SD 卡信息。<br>前一项表示剩余可用容量,后一项表示总容量。                                           |
| を<br>植<br>式<br>化 | 点击【格式化】进入设置:<br>该选项会格式化插入的 U 盘所有数据信息<br>建议在初次插入 SD 卡时,手动格式化,保证卡容量充裕<br>注意:建议用户定期对 SD 卡手动做格式化 |
| 恢复出厂设置           | 点击【恢复出厂设置】进入设置:<br>恢复出厂设置,系统会把所有设置恢复成初始的状态                                                   |
| <b>固件版本</b>      | 点击【固件版本】进入菜单:<br>该选项可看到目前基本的版本,方便进行确认                                                        |

#### A. 一秒一拍

在设置中, "一秒一拍"选项,如果选择"打开"; 汽车熄火后 (ACC 断开), 系统会立即提示是否进入停车监控功能。选择"确认"选项进入停车监控时间选择, 可选监控时间: 1 小时/3 小时/5 小时/8 小时/24 小时;

当提示"是否进入停车监控,请注意电池电量"时,5S不操作,系统自动自动进入3小时停车监控;

机器屏幕会自动关闭以降低功耗;此时系统无法进行任何操作,除非汽车重新点火 (ACC 通电),手动触摸屏幕点亮屏幕显示,系统会提示"停车监控,稍后关机"。

在设置中,"缩时录影"功能如果选择"关闭";

汽车熄火后 (ACC 断开),系统也会立即提示是否进入停车监控功能:

此时再次选择"确认"选项,也可以进入时长选择,进入停车监控;

如果不需要此功能,请选择"取消",否则无需任何操作,系统将进入正常关机过程。

注意: 该功能在汽车电瓶完全断电时无法使用!

#### B. 倒车控制

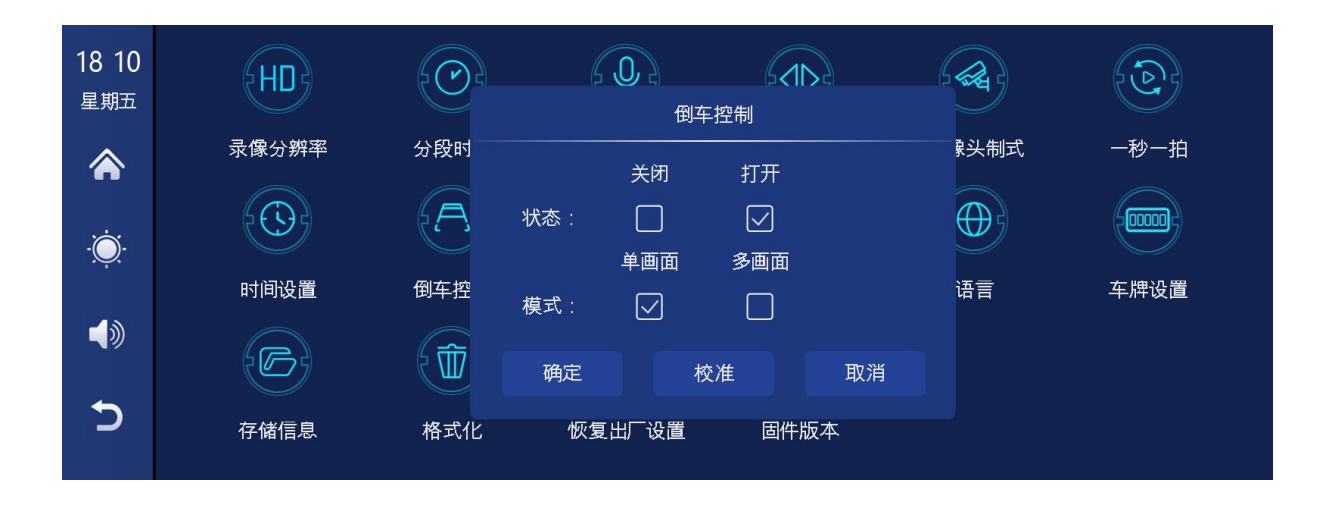

点击【倒车控制】进入设置:

倒车控制有两个选项:关闭/打开

关闭:任何时候都不会打开倒车辅助线

倒车模式可选择: 单画面显示/多画面显示

点击【校准】进入设置:

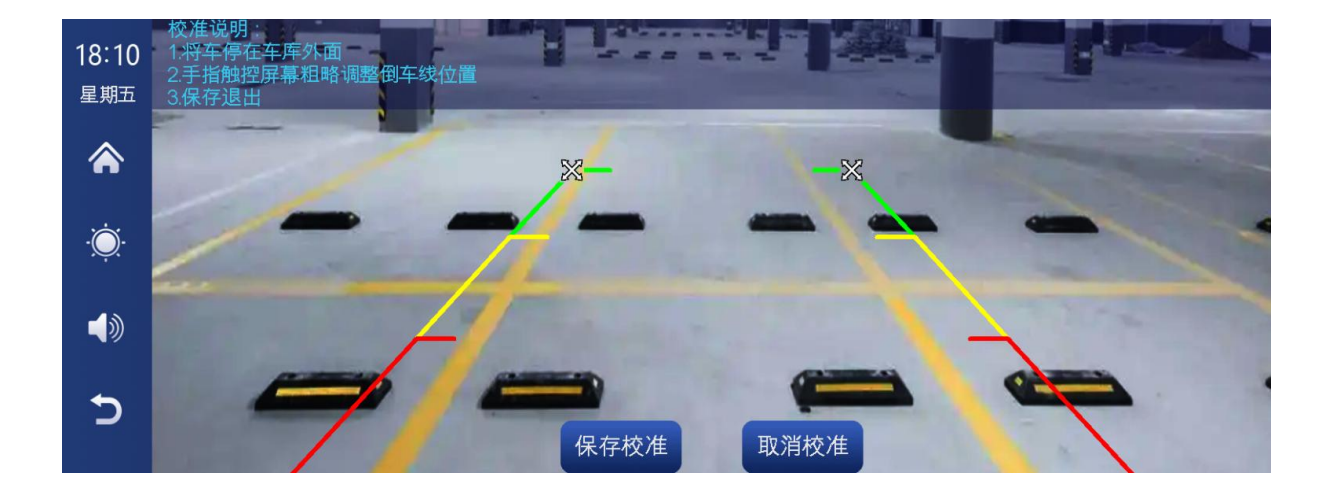

把车子停放于停车位的中间

手动拖动左边的 , 上下左右调整倒车辅助线的位置, 使得倒车辅助线水平

于地面左边的停车线。

再手动拖动右边的 , 上下左右调整倒车辅助线的位置, 使得倒车辅助线水

平于地面右边的停车线。

调整倒车线后,点击【保存校准】进行确认。

C. 语音控制:

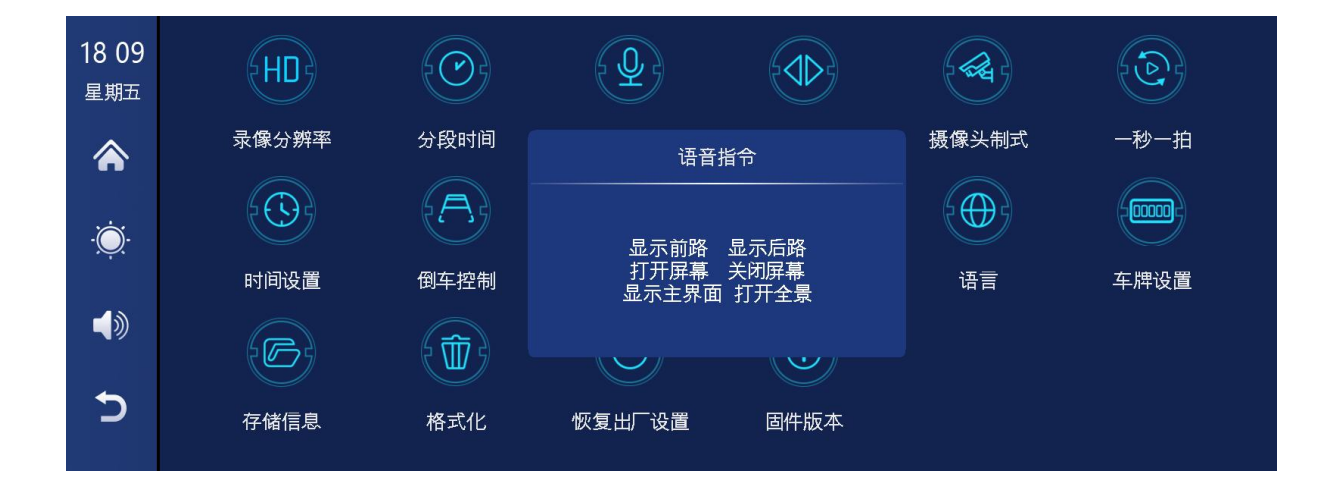

无需手动触摸屏幕,只需语音指令即可实现相应操作。

打开方法:设置-声控-点击任意位置-打开声控-说出命令语言即可实现相应操作。

| 18:09<br>星期五 | HD    |      |          |      |              |      |  |
|--------------|-------|------|----------|------|--------------|------|--|
|              | 录像分辨率 | 分段时间 | 语音控制     | 司    | <b>基像头制式</b> | 一秒一拍 |  |
|              |       | A    | 关闭<br>打开 |      |              |      |  |
| ,            | 时间设置  | 倒车控制 |          |      | 语言           | 车牌设置 |  |
| <b>(</b> )   |       |      |          |      |              |      |  |
| Ç            | 存储信息  | 格式化  | 恢复出厂设置   | 固件版本 |              |      |  |

支持以下命令:显示前路/打开屏幕/关闭屏幕/显示主界面/打开全景

# 常见问题

| 序号 | 问题                                    | 解决方案                                                                                                   |
|----|---------------------------------------|----------------------------------------------------------------------------------------------------|
| 1  | 无法启动(支持<br>7-32V 汽车使<br>用,高压无法使<br>用) | <ol> <li>①检查点烟器电源线直流头是否损坏<br/>或老化。</li> <li>②检查电源插头保险丝是否断开或烧<br/>坏。</li> </ol>                         |
| 2  | 触摸无效                                  | <ol> <li>① 开机时触摸无效,等待正常开机后<br/>再操作。</li> <li>② 检查触摸屏幕是否有损坏,不要用<br/>尖锐物体触摸屏幕,这样容易划伤<br/>和损坏。</li> </ol> |

| 3 | 摄像头没有图像       | <ol> <li>①在使用前,请购买制造商配套的摄<br/>像头。</li> <li>②检查AVIN接口是否松动。</li> </ol> |
|---|---------------|----------------------------------------------------------------------|
|   |               | ③检查相机的制式是否匹配。                                                        |
| 4 | 机器发热、<br>卡壳现象 | ①使用时请避免阳光直射或暴晒。<br>温度过高时,设备会自动保护,<br>停止工作。                           |
| 5 | Carplay无法连接   | ①第一次连接需要更长的时间。                                                       |
|   |               | ②只有iPhone手机支持Carplay。                                                |
|   |               | ③检查手机WiFi和蓝牙功能是否正常。                                                  |
|   |               | ④进入手机设置-通用-Carplay车载,<br>删除所有记录并重新连接。                                |
|   |               | ⑤重新启动iPhone手机并重新连接。                                                  |

| 6 | HiCar无法连接    | <ol> <li>① 仅支持华为或荣耀手机,在手机<br/>设置的【更多连接】里有【HiCar<br/>智行】菜单的,则支持HiCar功能。</li> <li>② 首次连接需要扫码,后续连接需<br/>要使用手机蓝牙连接车机蓝牙。</li> </ol> |
|---|--------------|----------------------------------------------------------------------------------------------------|
| 7 | CarLife+无法连接 | <ol> <li>① 手机热点设置在5GHz模式。</li> <li>②先点击连接WiFi按钮,再选择手机WiFi并连接。</li> <li>③首次连接等待时间较长。</li> </ol>                                 |
| 8 | 蓝牙音乐         | ①请将手机互联播放模式设置为蓝牙<br>音乐,其他模式不支持蓝牙音乐。                                                                                            |

提醒:请确保手机与设备之间没有障碍物,保持Wi-Fi/蓝牙信号通讯畅通,否则无法流畅使用产品功能。

# 产品规格

| 型号    | T86DVR 10.26                   |
|-------|--------------------------------|
| 主控    | 高性能 SOC                        |
| 无线功能  | Apple Carplay, HiCar, Carlife+ |
| 屏幕    | 10.26寸, 1600*600               |
| 存储    | SD ≤ 256G Class10              |
| 无线模块  | Wifi, 蓝牙, FM 发射                |
| 摄像头   | 前后双路摄像头                        |
| 喇叭    | 2 W                            |
| FM 发射 | 支持频段: 87MHz-108MHz             |
| 倒车视频  | 自动倒车视频                         |
| 工作电压  | 7V-32V                         |
| 功率    | 不超过10W                         |
| 尺寸    | 260*130*66mm                   |
| 重量    | 约350克                          |
| 材质    | ABS/PC                         |